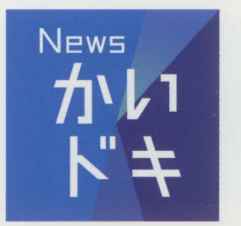

も、放送後1週間は 見逃し配信

## 

スマホやタブレット・ パソコン・テレビ<sup>\*\*\*</sup>で <mark>放送から1週間、の度でも</mark> お楽しみいただけます!

₩ 総合・Eテレの番組を

G

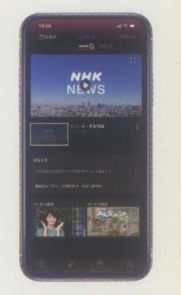

※1 テレビでは見逃し番組配信のみ ※2 地域の番組の一部は最長2週間配信

## ⟨ 登録すればすぐにご利用いただけます //

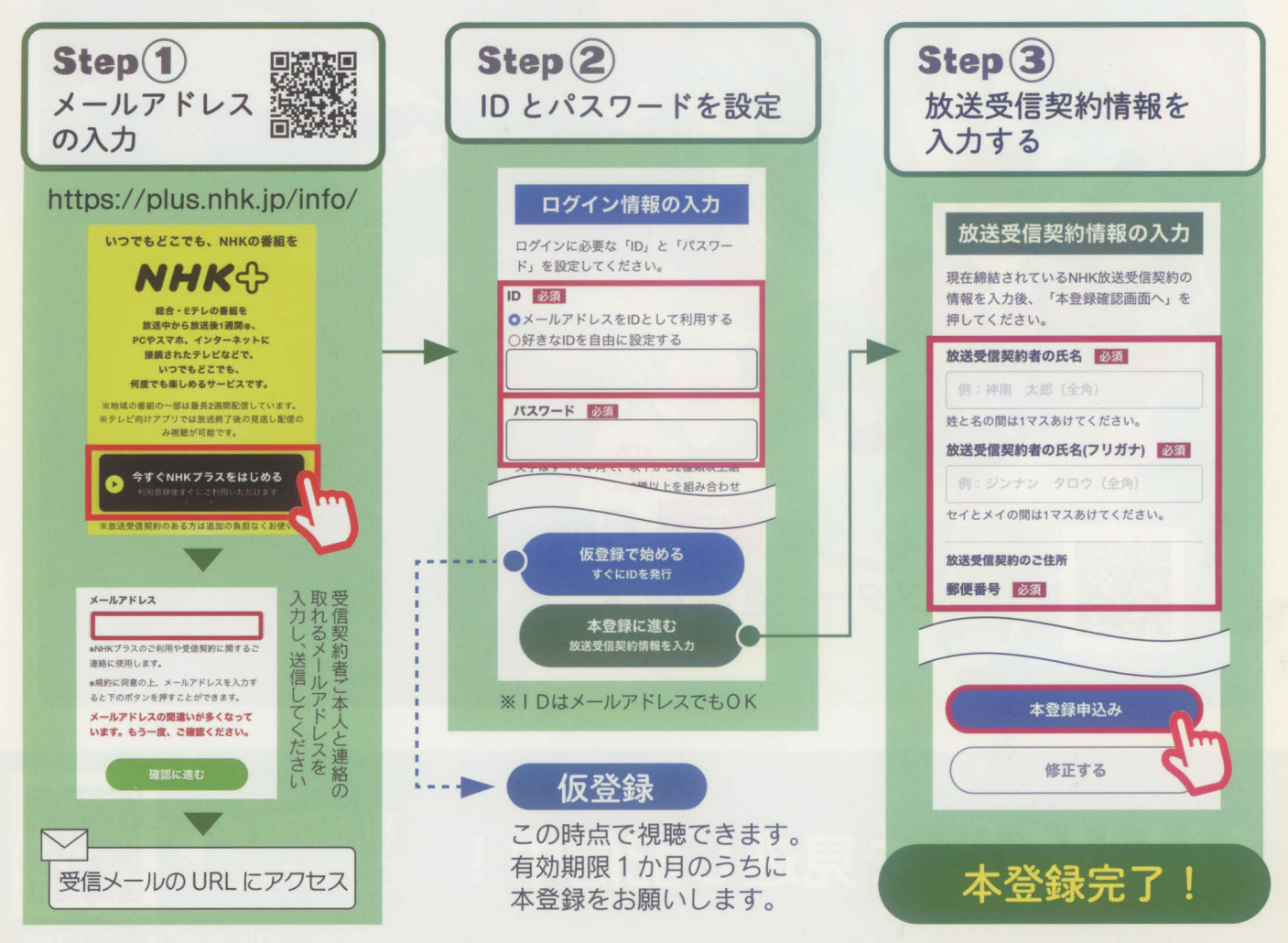

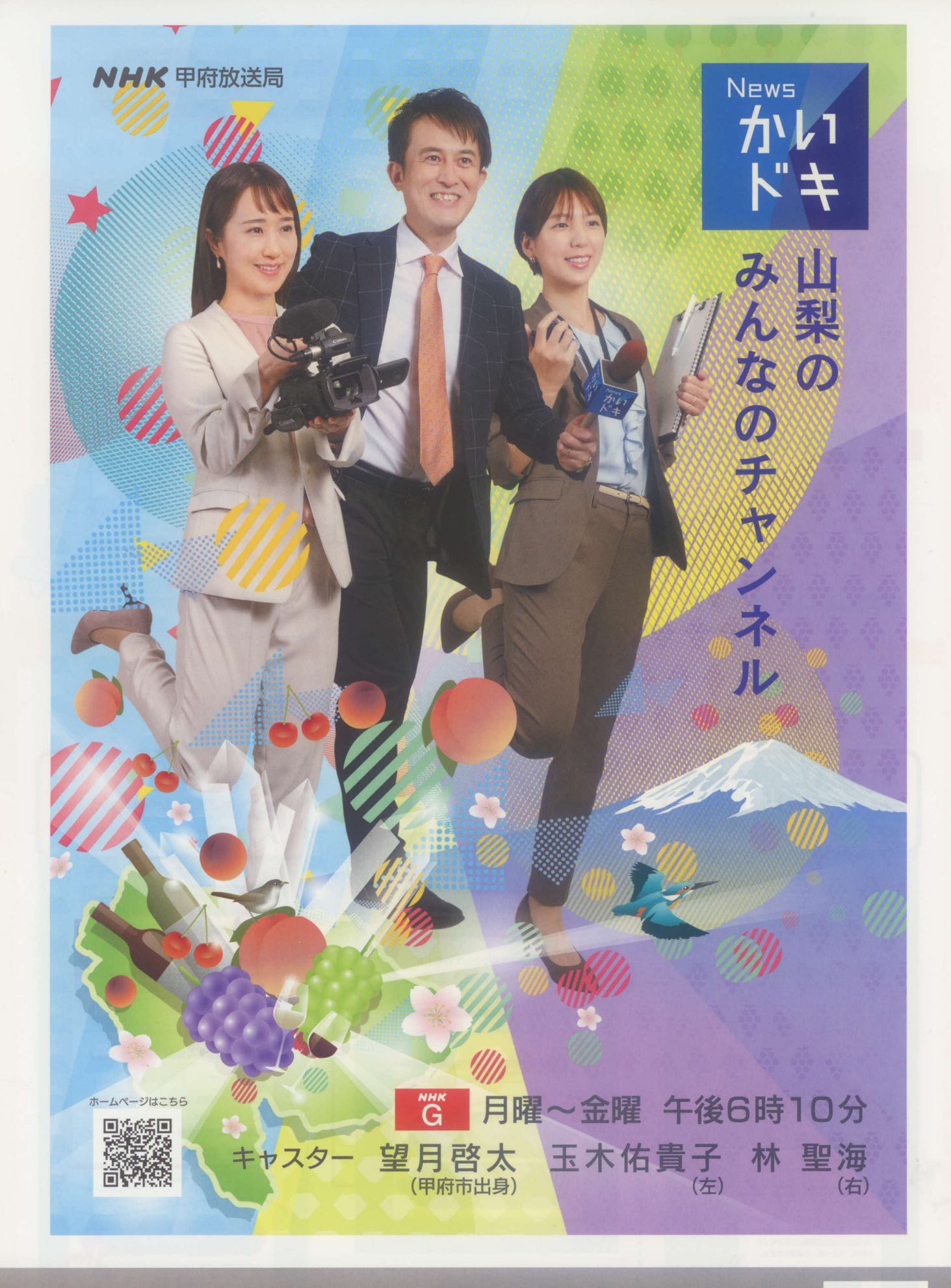

NHK 令 で見逃し配信中!

利用登録は ▶ 日本

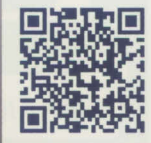

https://plus.nhk.jp/info/